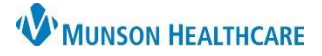

## **CareAdmin Downtime** for Nurses and Respiratory Therapists

Cerner PowerChart Education

### How to Chart Medication Administration During TAG Downtime and a Power Outage

There are various scenarios which could lead to the inability to utilize the bedside scanning functionality.

• Examples: Cerner downtime, TAG is down, planned, or unplanned power outage.

### Units/areas unable to scan patients will revert to Downtime procedures and chart using a paper MAR.

**Note:** In some situations, battery powered rolling workstations with attached scanners may function. These COULD be used as an alternative; however, **paper process is recommended.** 

\*\*Paper MARs will be printed, and the MAR will be unlocked during a Planned Power Outage.\*\*

### **Charting Medication During Downtime:**

During downtime, charting is done on paper. Paper MARs (pMAR) can be obtained a number of ways:

- IS will print them to the unit's printer or hand deliver via runner.
- Blank paper MARs are available in the Downtime Survival Kit (form #1367 on intranet).
- Staff can print a patient's MARs from a 724 Access computer (see page 4 for instructions).

\*\*\*Note the information on the printed pMARs needs to be **verified** because depending on when the downtime begins, the information on the pMAR could be as current as one minute ago or one hour old. \*\*\*During TAG only downtime a PCC, charge nurse/designee will review new orders and write them on the patient's pMAR.

### Instructions for Paper MAR Use:

- Log into 724 Access (regular PowerChart for a TAG Downtime) and compare the pMAR to the eMAR, make changes to the pMAR as needed:
  - Orders that have not been verified in PowerChart will not appear on the pMAR; they will be on the eMAR with a mortar and pestle icon. Write these on the pMAR.
  - Check the paper orders to be sure all medication orders are on the pMAR; write any missing medication on the pMAR.
- Verify that the last dose information is correct by going to the MAR/MAR Summary.
- Before a printed MAR is available, the nurse will use a blank MAR to document any medications given. The information on this form should be transcribed onto the printed pMAR.
- Extended Downtime:
  - When Downtime extends beyond the date and time of the last column of the downtime pMAR (see next page) continue to use the same MAR, recording in red ink medication administrations with date and time.
- When downtime is extended beyond the last column at 0700 again, rewrite the MAR using a blank MAR.

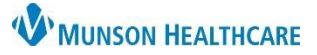

# CareAdmin Downtime for Nurses and Respiratory Therapists

Cerner PowerChart Education

| e Downtime MAR<br>cerntestemar, michai | Nunzon Medical<br>MRN: MM002630<br>Acct #rM00532500001         | Center<br>Loc<br>Adr                                                    | :: N2 ,243 B<br>nit Diag.: CHF                 | CHF                                           | MEDICS                                              | FION ADMINISTR<br>Neight:<br>Height:                   | ATION RECORD                                                                 |
|----------------------------------------|----------------------------------------------------------------|-------------------------------------------------------------------------|------------------------------------------------|-----------------------------------------------|-----------------------------------------------------|--------------------------------------------------------|------------------------------------------------------------------------------|
| Allergies: No Known Allergies.         | MAR Check Signa                                                | ture                                                                    |                                                |                                               |                                                     | 50                                                     | B: 08/30/190                                                                 |
| Report As Of 01/05/2006 11:19          | Date                                                           | 12/30/05                                                                |                                                |                                               | 12/3                                                | 1/05                                                   |                                                                              |
| Report & Of 12/30/05 10:00             |                                                                |                                                                         |                                                |                                               |                                                     |                                                        |                                                                              |
|                                        |                                                                | 0101 - 1028                                                             | 1100 - 1623                                    | 1200 - 1938                                   | 1900 - 5523                                         | 2300 - 0239                                            | 0300 - 01                                                                    |
| 12/13 Alpra<br>1500 0.5 m              | zolam (Xanax)<br>g = 1 Tab Oral ON CALL                        |                                                                         |                                                | Discontinue-                                  |                                                     |                                                        |                                                                              |
| Avoid<br>No do                         | taking grapefruit juice<br>pes given since admission           |                                                                         |                                                |                                               |                                                     |                                                        |                                                                              |
| 12/13 <b>Tanot</b><br>1445 20 mg       | idine (Pepcid)<br>= 1 Tab Oral BID                             | 09:00                                                                   |                                                |                                               | 21:00                                               |                                                        |                                                                              |
| No do                                  | pes given since admission                                      |                                                                         |                                                |                                               |                                                     |                                                        |                                                                              |
| 12/13 Molti<br>1445 1 Tab              | ple Vitamins (Daily Multiple Vitamins)<br>Oral Daily           | 09:00                                                                   |                                                |                                               |                                                     |                                                        |                                                                              |
| Give<br>No do                          | with Iron as substitute for l tab<br>ses given since admission | at 0900 Las<br>09:0                                                     | t charted e<br>D0 by <u>shint</u>              | ntry 1 tab a<br>Z                             | at 12/30/05                                         |                                                        |                                                                              |
| 12/14 Amiod<br>1017 200 m<br>Take      | arone (Cordarone)<br>g = 1 Tab Oral BIDWM<br>with food         | 08:30                                                                   |                                                | 17:39                                         |                                                     |                                                        |                                                                              |
| No do                                  | pes given since admission                                      |                                                                         |                                                |                                               | $\mathbf{\mathbf{n}}$                               |                                                        |                                                                              |
|                                        |                                                                | Las                                                                     | t dose giv                                     | ven is not                                    | ed on do                                            | wntime M                                               | AR.                                                                          |
| Signature                              | Initials Signature Init                                        | ials<br>Inivial all =<br>Circl= if not<br>A = Pt off un<br>L = Signifun | ntsies<br>given, seschedu<br>it X = 3<br>MML - | ie + write foruz<br>efuzed<br>- Mad Not Scall | Chart 5<br>1. Dt 3<br>3. Dt 6<br>5. Dt 3<br>7. Dt 5 | umaric Code for<br>em 2<br>Jutani 4<br>Atarior Thigh 8 | Injection Site<br>. St Arm<br>. St Giuteai<br>. St Anterior<br>. St Anterior |
| PATION: CENTERTENAS, NICENI,           |                                                                | N = 11PO                                                                | U = U                                          | Sthheld w/ note                               | 9. La 7<br>11. 1a                                   | Abdomen 1                                              | 0. Rt Ventrog<br>2. Rt Abdomen                                               |

### **Back Charting Medications/Infusions in PowerChart**

When Incident Command determines that policy criteria have been met, the **IS department will unlock the MAR** in PowerChart for direct charting of medications and infusions. Log into PowerChart and back chart the medications/infusions recorded on the paper MAR into PowerChart.

\*\*\*See policy eMAR Downtime Procedures for instructions about medication back charting for a colleague. \*\*\*

25 mg

- 1. Instructions for MAR charting:
  - a. Open the patient chart to MAR
  - b. Click on the individual scheduled medication task to chart.
     i. Do not use Quick Chart on the MAR (a right click option)

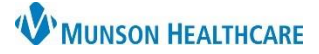

c. For PRN and Continuous IVs click on the "Pending task" on the current time column to chart.

PRN:

| PRN                                                                                                |                                       |
|----------------------------------------------------------------------------------------------------|---------------------------------------|
| PRN<br>morphine<br>2-4 mg, IVPush, Inject, q15min, PRN Pain, Start<br>01/28/19 8:01:00<br>x3 doses | 2-4 mg<br>Not given<br>within 7 days. |
| morphine                                                                                           |                                       |
| AMB NDC                                                                                            |                                       |
| morphine Charge                                                                                    |                                       |
| Admin Charge (Medication)                                                                          |                                       |
| Pain Response                                                                                      |                                       |

### **Continuous IVs:**

| Continuous Infusions                                                                            |                                        |
|-------------------------------------------------------------------------------------------------|----------------------------------------|
| Dextrose 5% in Lactated Ringers 1,000 mL 1,000 mL, IV, Start 01/28/19 8:00:00, 100 mL/hr DEMAND | Pending<br>Not given<br>within 7 days. |
| Administration Information                                                                      |                                        |
| Dextrose 5% in Lactated Ringers                                                                 |                                        |

- d. A charting window opens.
  - i. Enter the correct time and details for each medication/IV.
  - ii. Click the sign button to chart.

| ✓ Ø                                                                                                    |
|----------------------------------------------------------------------------------------------------|
| ampicillin-sulbactam (Unasyn) 1,500 mg, IVPB, ONCE, Start 01/28/19 8:01:00, Stop 01/28/19 8:01:00 Stable for 15 days undiluted Stable for 24 hours in refrigerator once diluted. Break Seal and |
| *Performed date / time : 12/27/2019                                                                                                    |

Do NOT use Quick Chart or Chart on PAL!

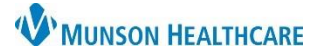

### Printing the MAR from 724 Access

#### Instructions:

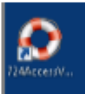

- Sign into 724 Access Computer (the Candy Striped Machine) clicking the icon shown above; complete login
  instructions are under the keyboard <sup>(2)</sup>
- · Open the patient chart for whom you wish to print the MAR.
  - Print Chart
- Select the print chart button at the top of the screen
- Printing preferences are presented. Verify the date range that you wish to have included on the MAR.

Select the Medication Orders (Current)

| Print Chart                                             |     |
|---------------------------------------------------------|-----|
| Printing Preferences                                    |     |
| Select the patient data to send to the printer.         |     |
|                                                         |     |
|                                                         |     |
| Print From 52/10/2015 - to 15/11/2015 -                 |     |
|                                                         |     |
|                                                         |     |
| Print Sections Without Data                             |     |
| Check/Uncheck All                                       |     |
| Cestionu                                                |     |
| sections:                                               |     |
| Lab Results                                             |     |
| Medication Onlaw /Connects                              |     |
| Medication Online (Carrenty                             |     |
| Medication Orders (Discontinued)                        |     |
| Active Orders                                           |     |
| E Future Orders                                         |     |
| Completed Orders                                        |     |
| Print Child Orders (Orders/Future Orders Must Be Checks | ed) |
| Vital Signs                                             |     |
| Documents                                               |     |
| Intake and Output                                       |     |
| Immunization History                                    |     |
| Microbiology (Susceptibility & Reports)                 |     |
| 111 Martin ations Deefila (Consent Made)                |     |

- Select Finish
- Choose the Printer you wish to print to.

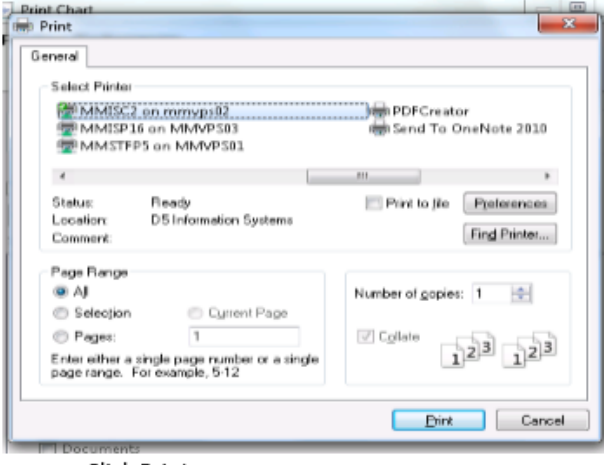

Click Print

 $\bigcirc$